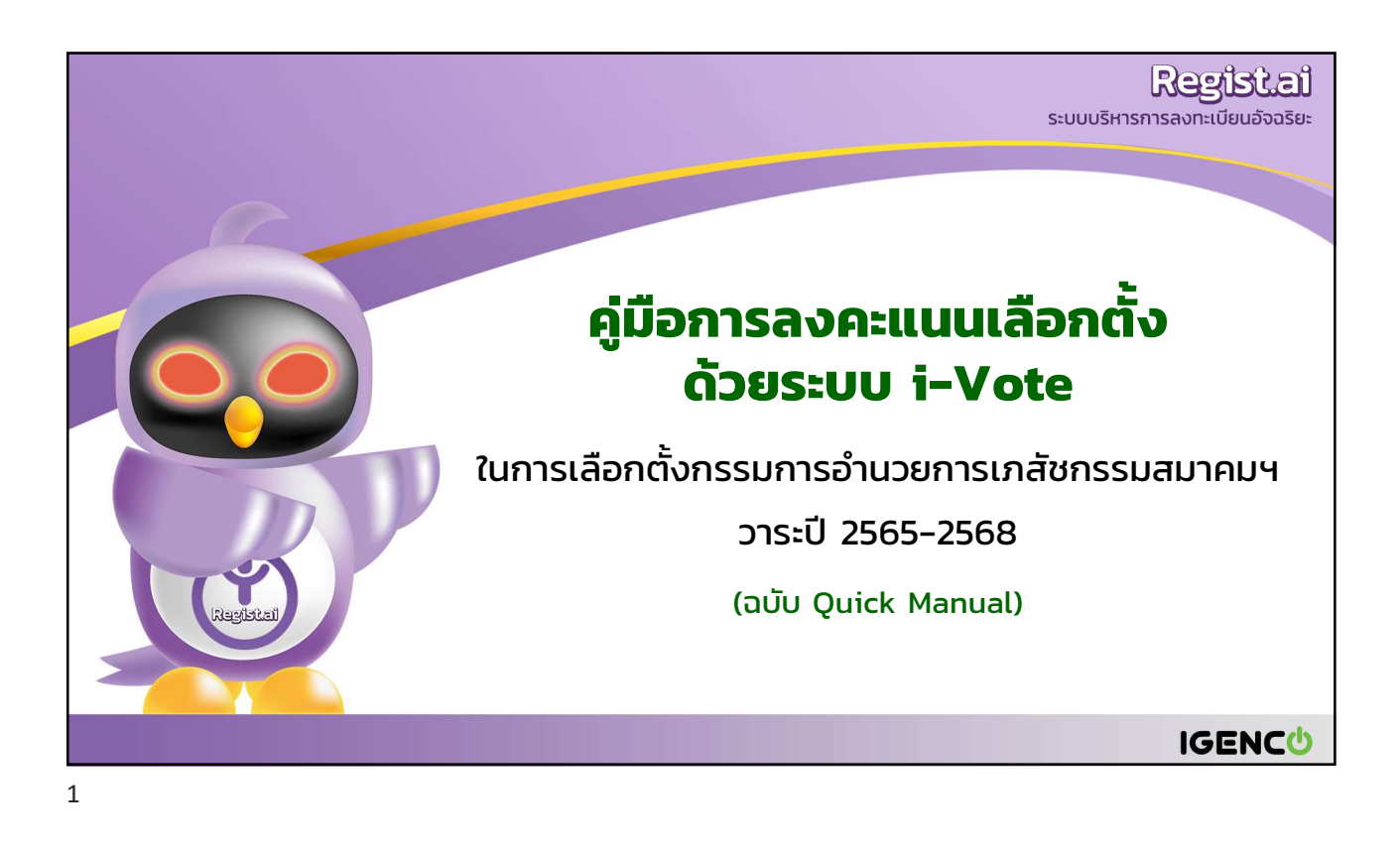

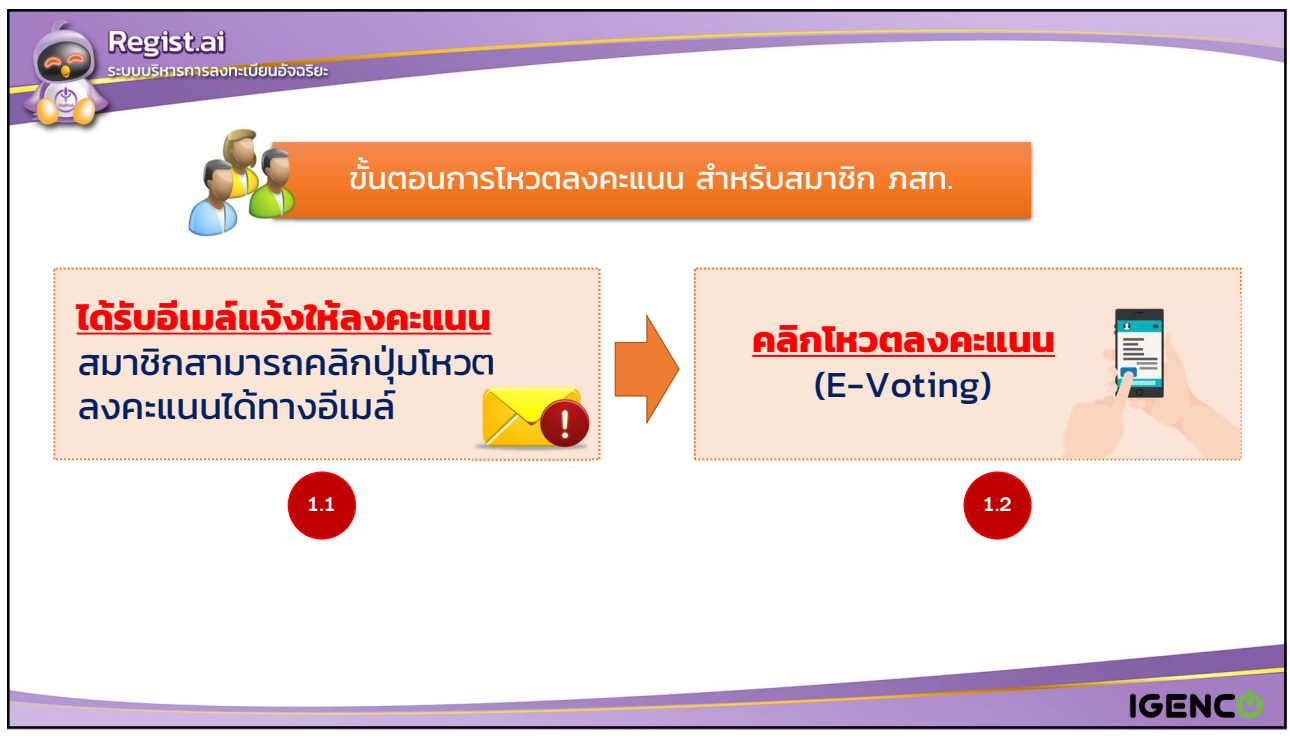

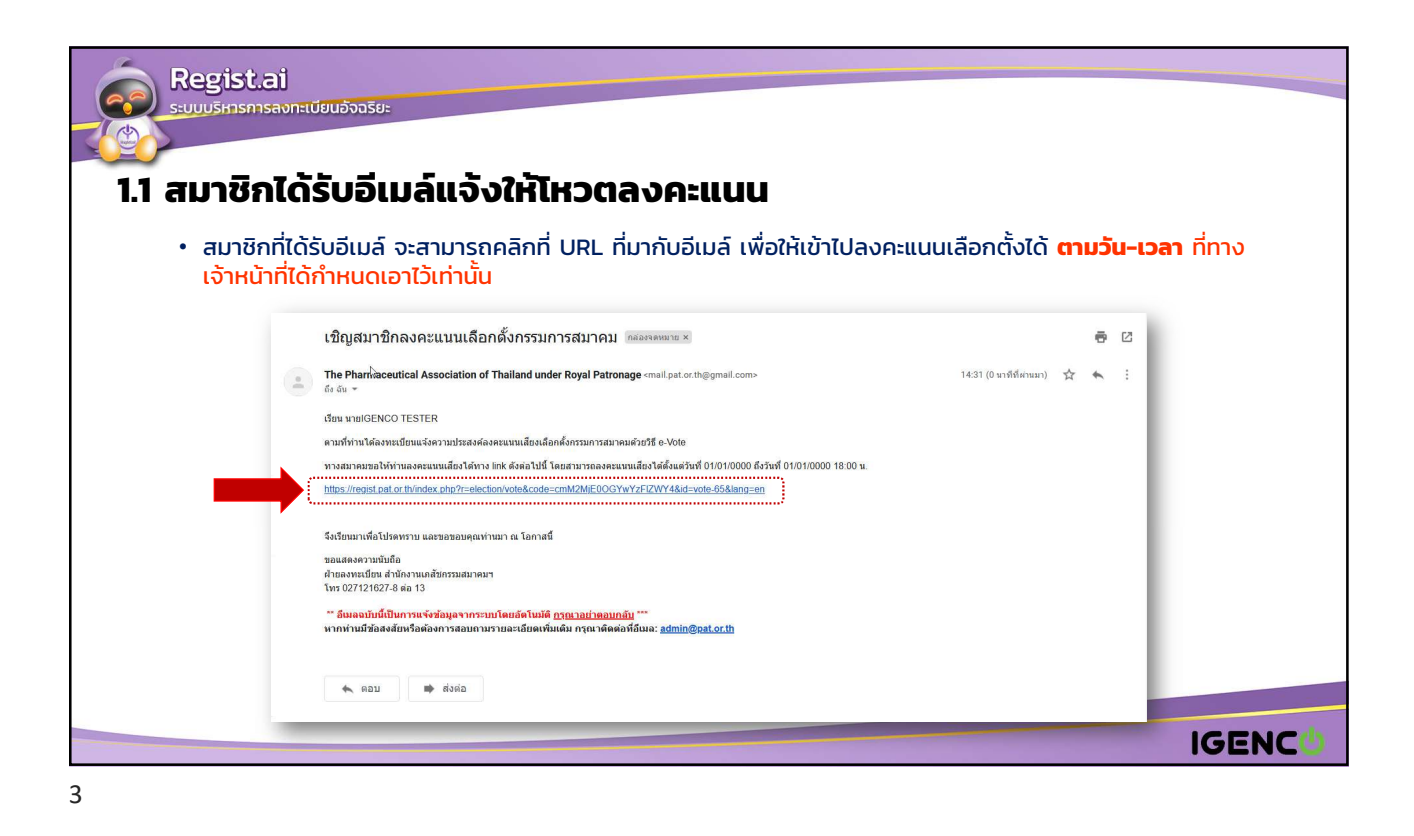

| Regist.ai<br>รบบบริหารการสงทะเบียบอังจรระ<br>1.2 สมาซิกคลิกโหวตลงคะแนน (E-Voting)<br>ในการลงคะแนนเลือกตั้ง จะมีเงื่อนไข 3 ข้อ ดังนี้ |                       |                             |
|----------------------------------------------------------------------------------------------------|-----------------------|-----------------------------|
| เงื่อนไข                                                                                                    | การลงคะแนน            | โปรแกรม i-Vote              |
| <b>Case 1</b> : <u>ยังไม่ถึง</u> กำหนดวันเลือกตั้ง                                                                                   | จะไม่สามารถลงคะแนนได้ | แจ้งเตือน/ไม่แสดงปุ่มบันทึก |
| <b>Case 2</b> : <u>เกิน</u> กำหนดวันเลือกตั้ง                                                                                        | จะไม่สามารถลงคะแนนได้ | แจ้งเตือน/ไม่แสดงปุ่มบันทึก |
| <b>Case 3</b> : <u>ถึง</u> กำหนดวันเลือกตั้ง                                                                                         | สามารถลงคะแนนได้      | แสดงปุ่มบันทึก              |
|                                                                                                    |                       |                             |
|                                                                                                    |                       | IGENC                       |

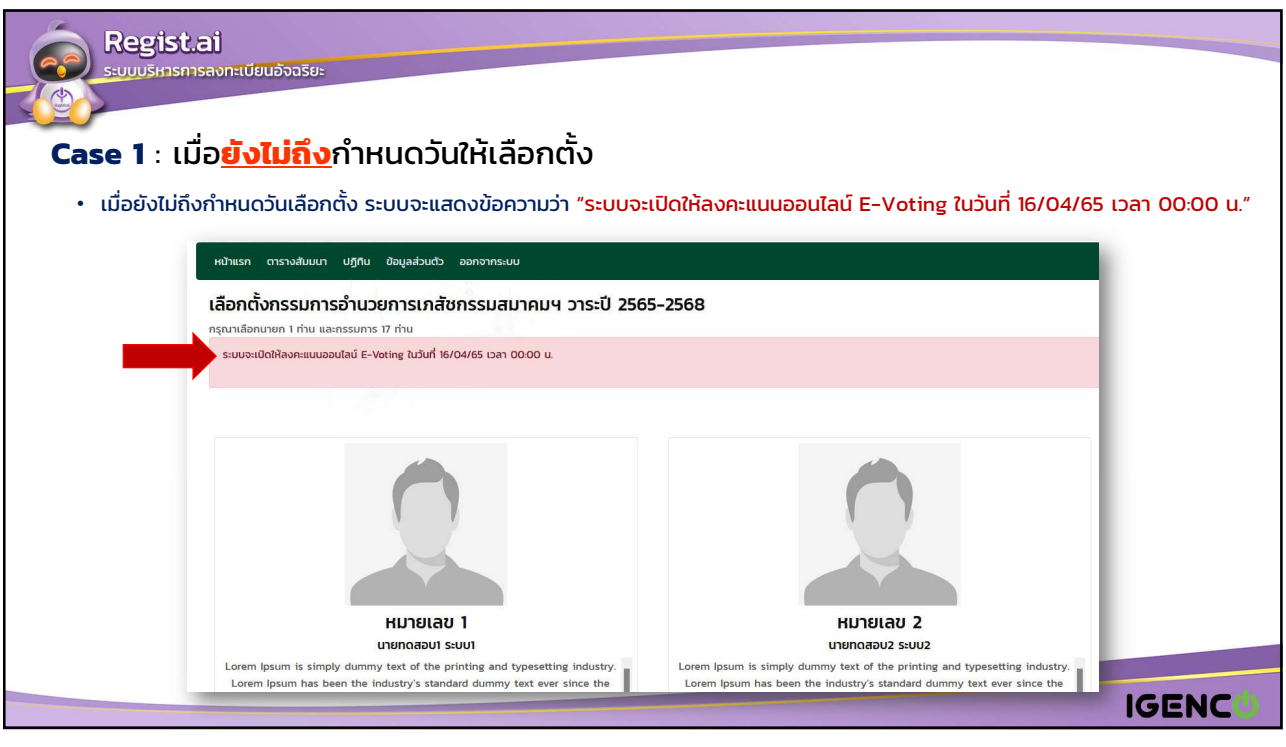

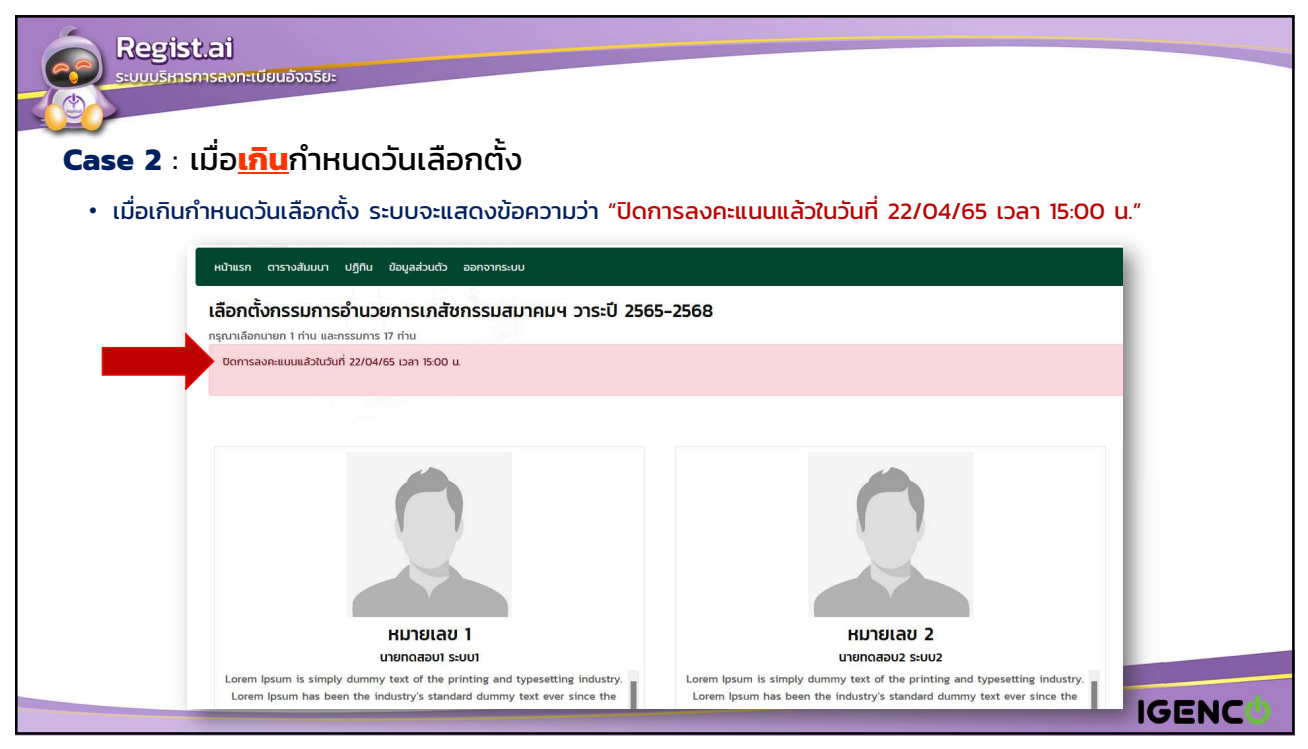

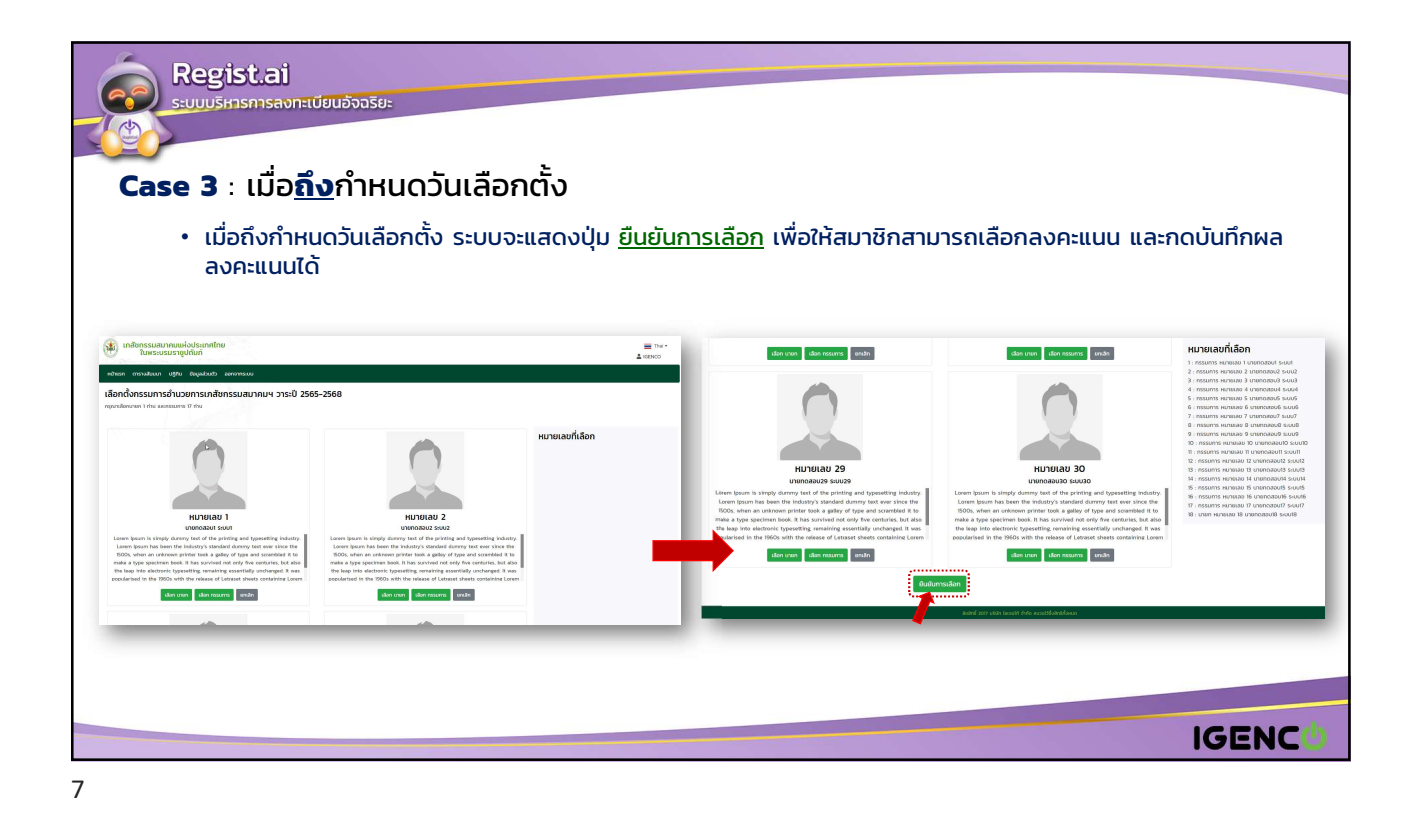

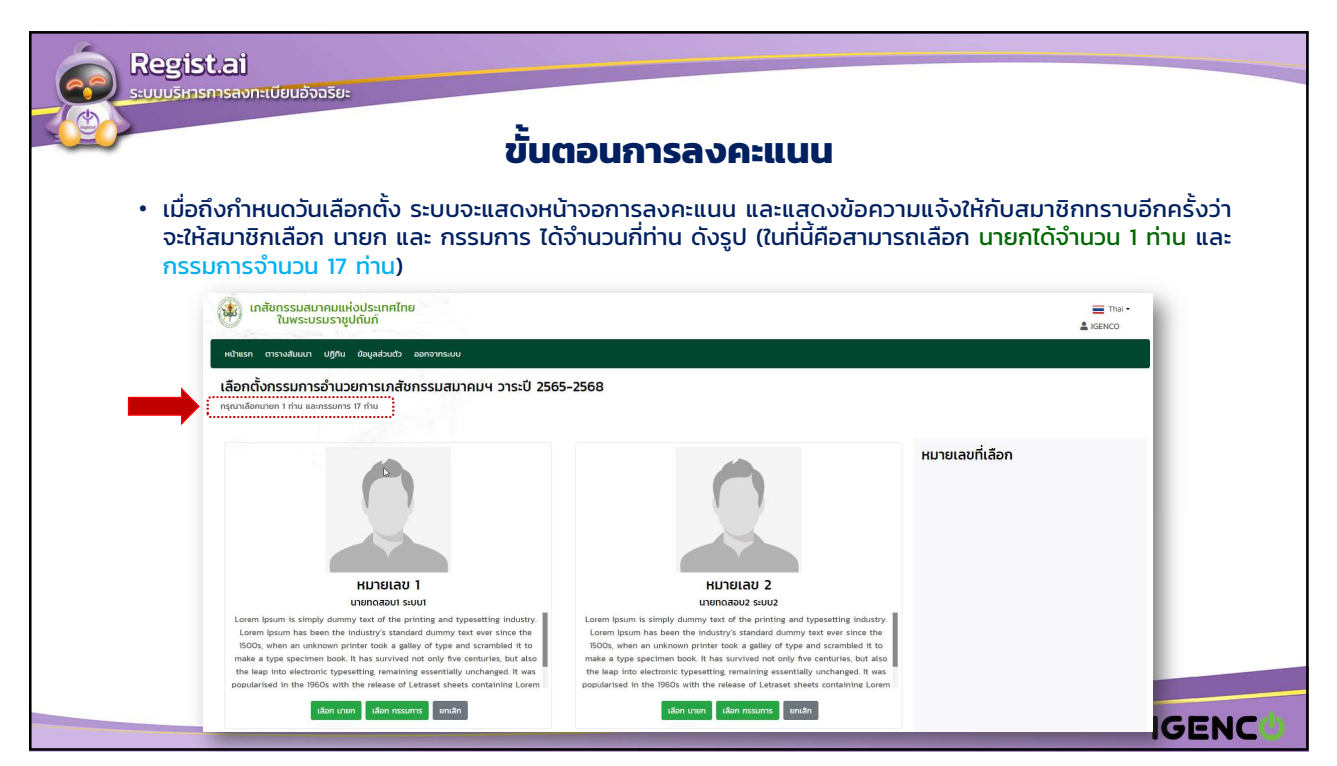

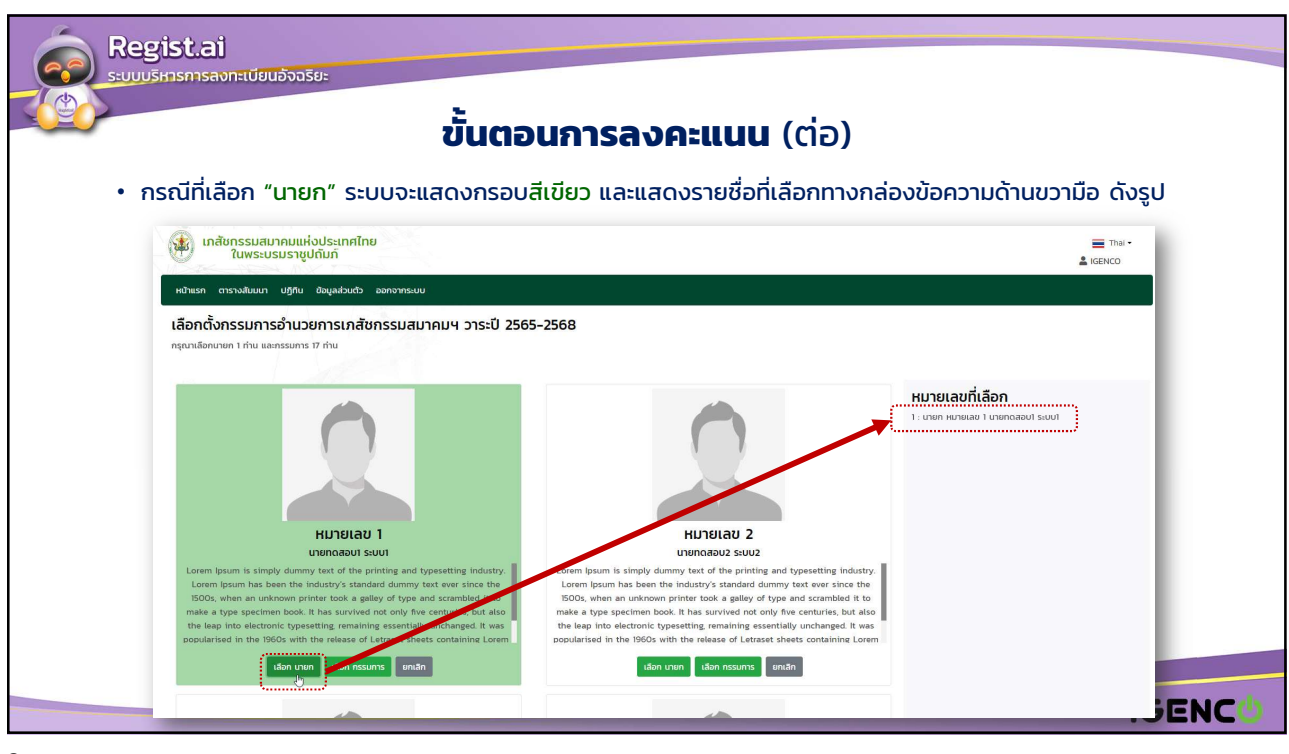

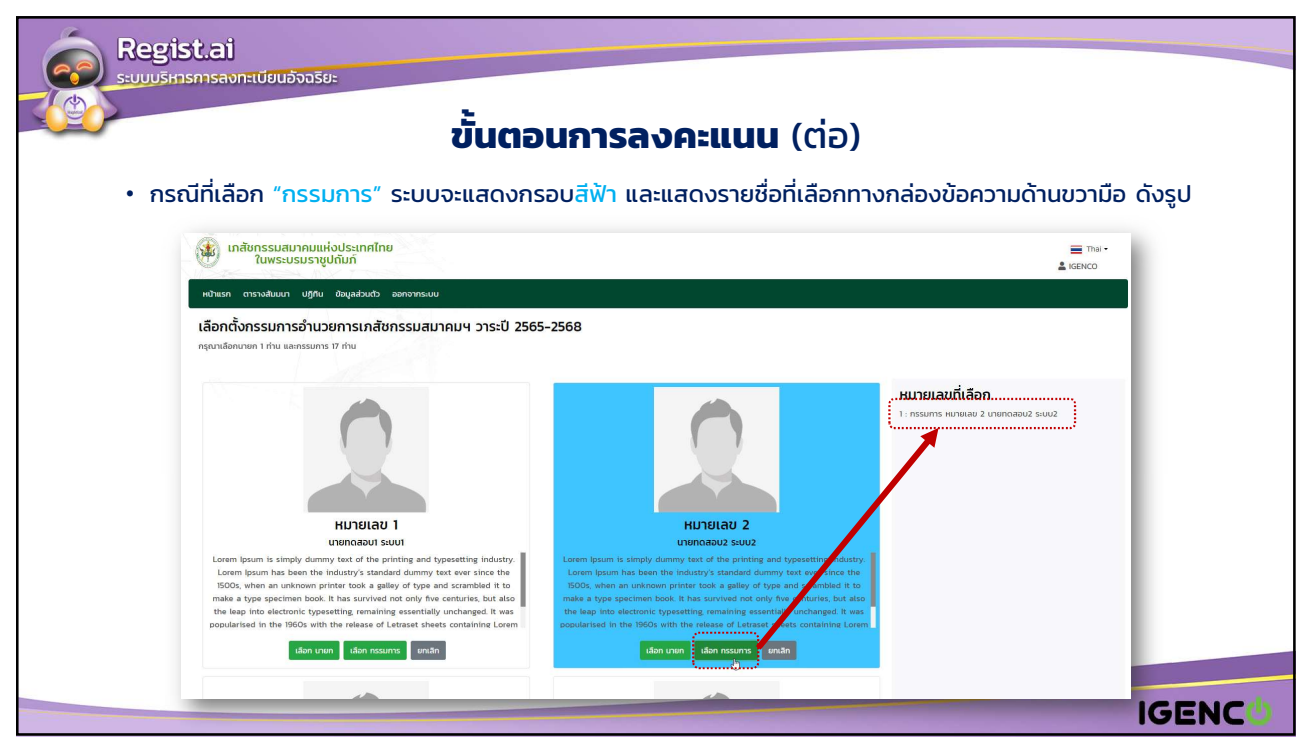

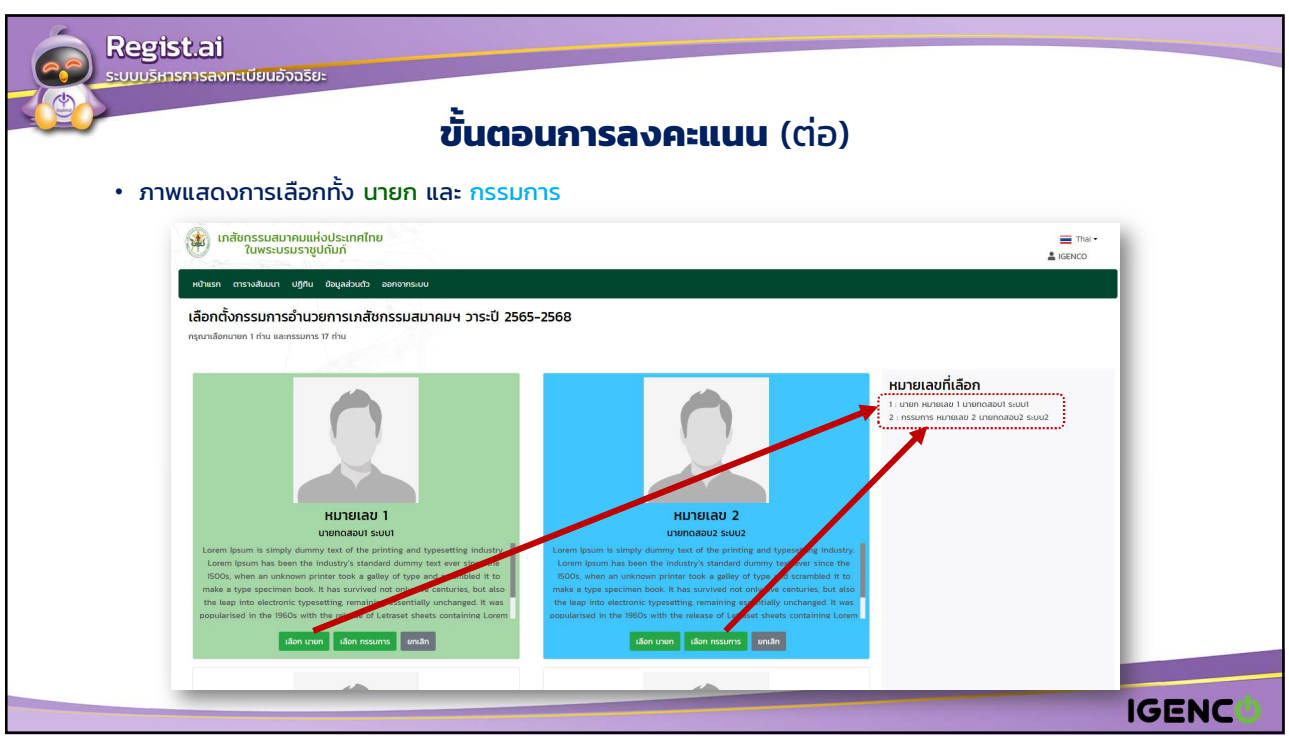

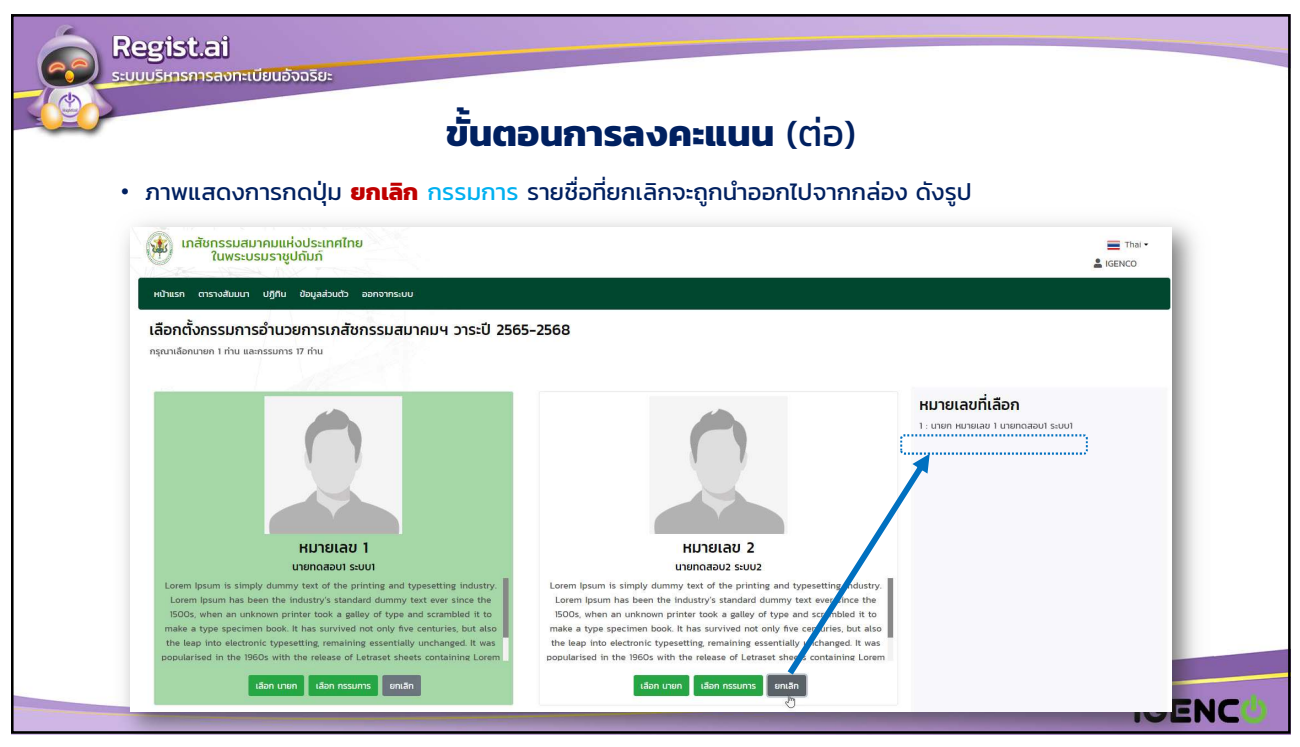

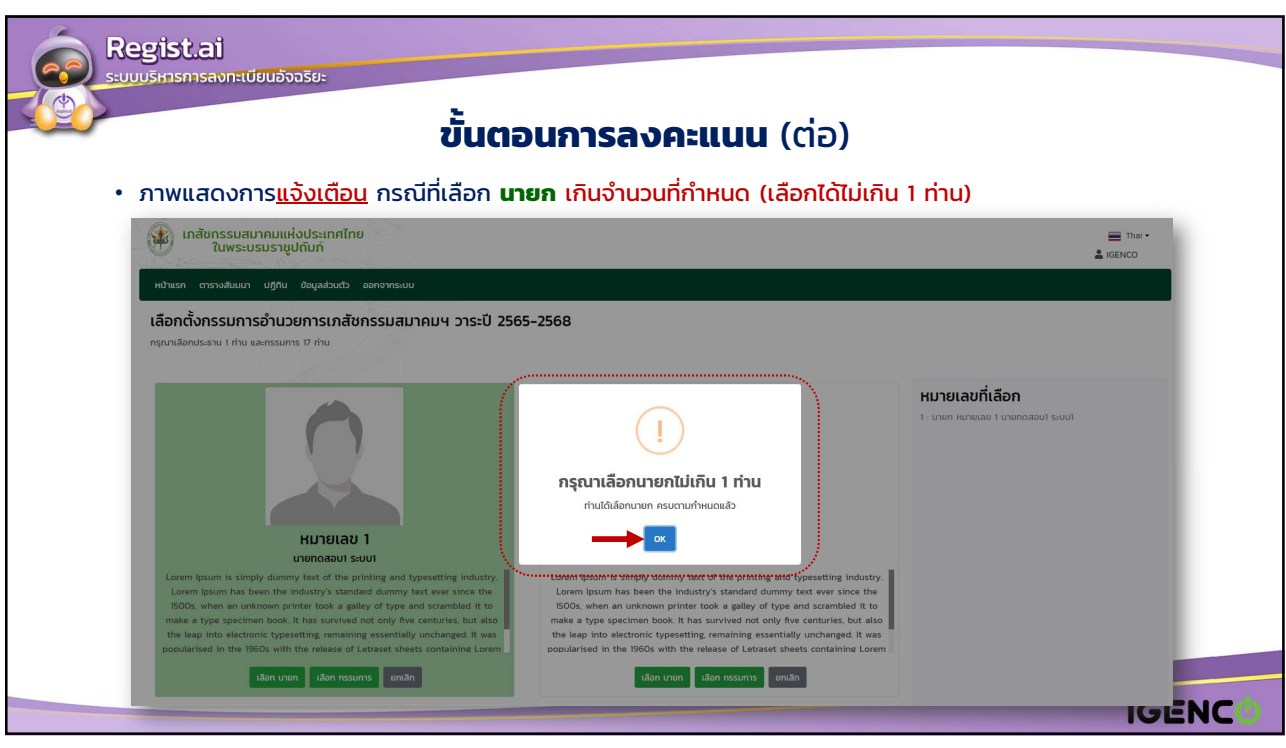

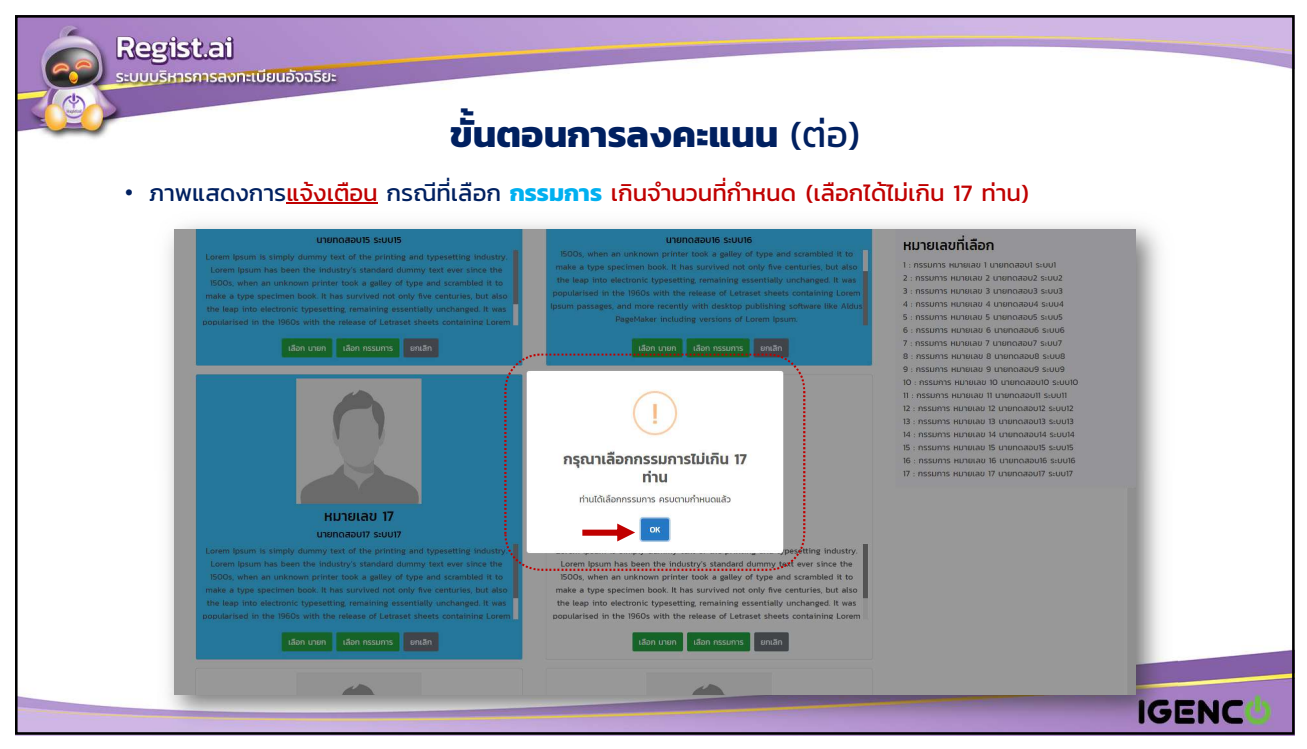

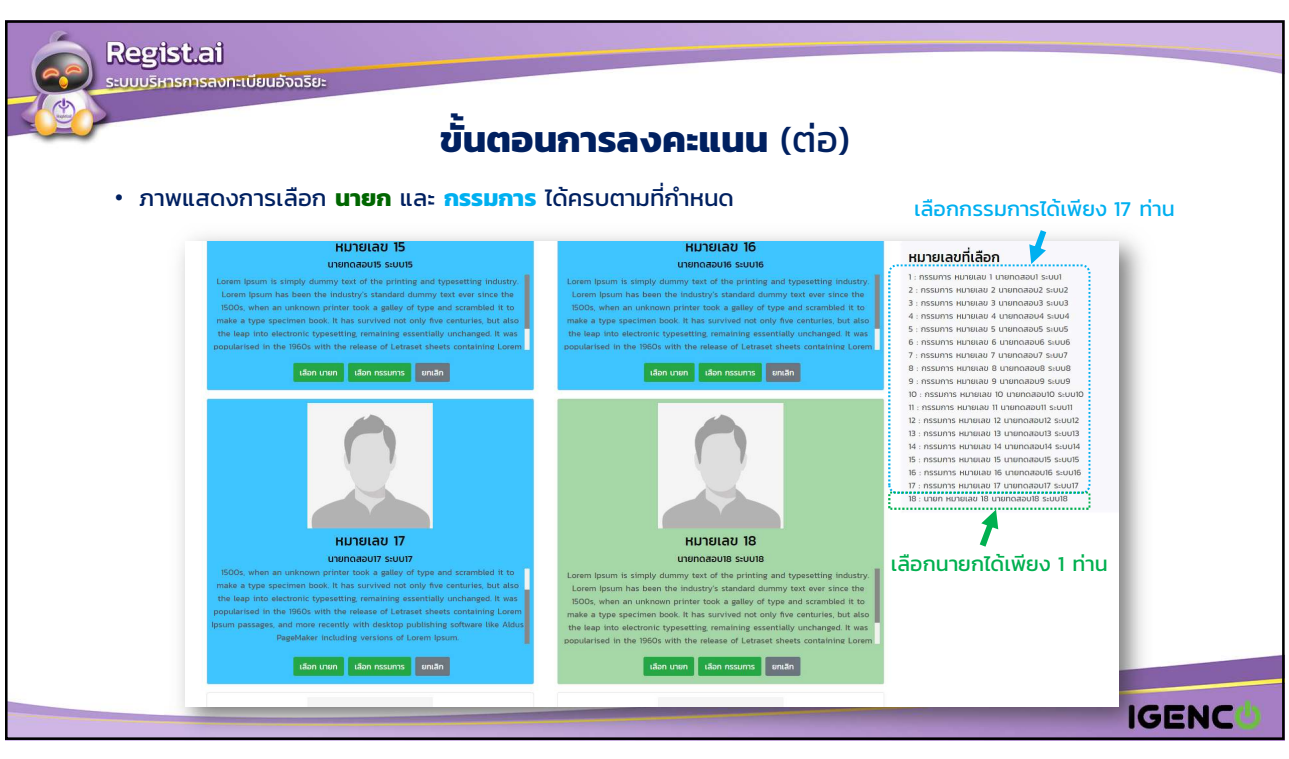

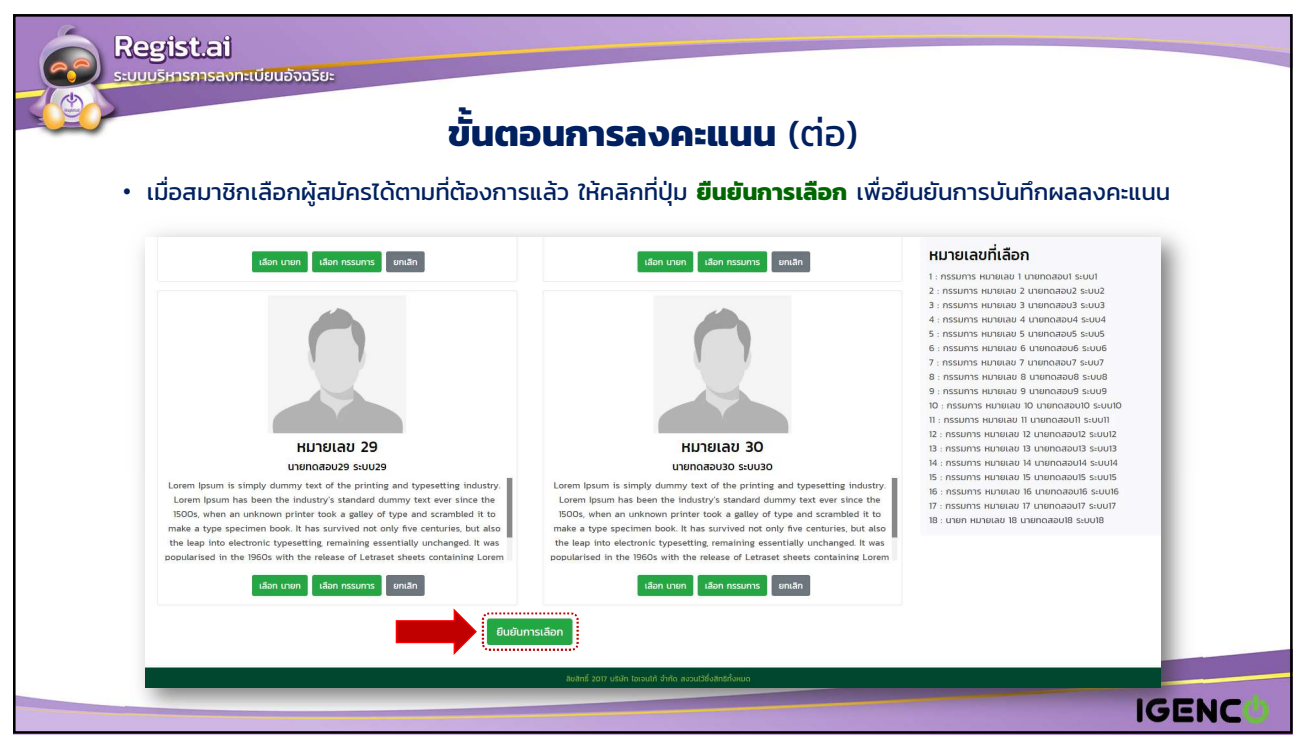

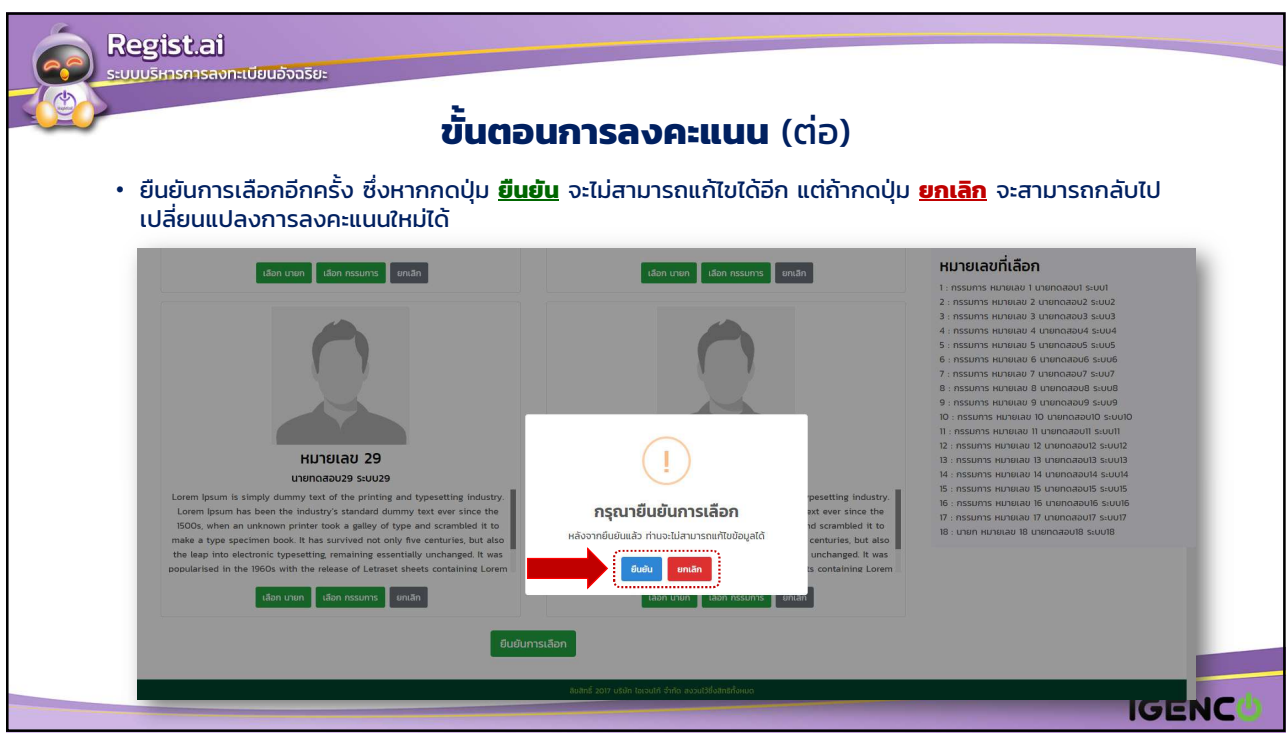

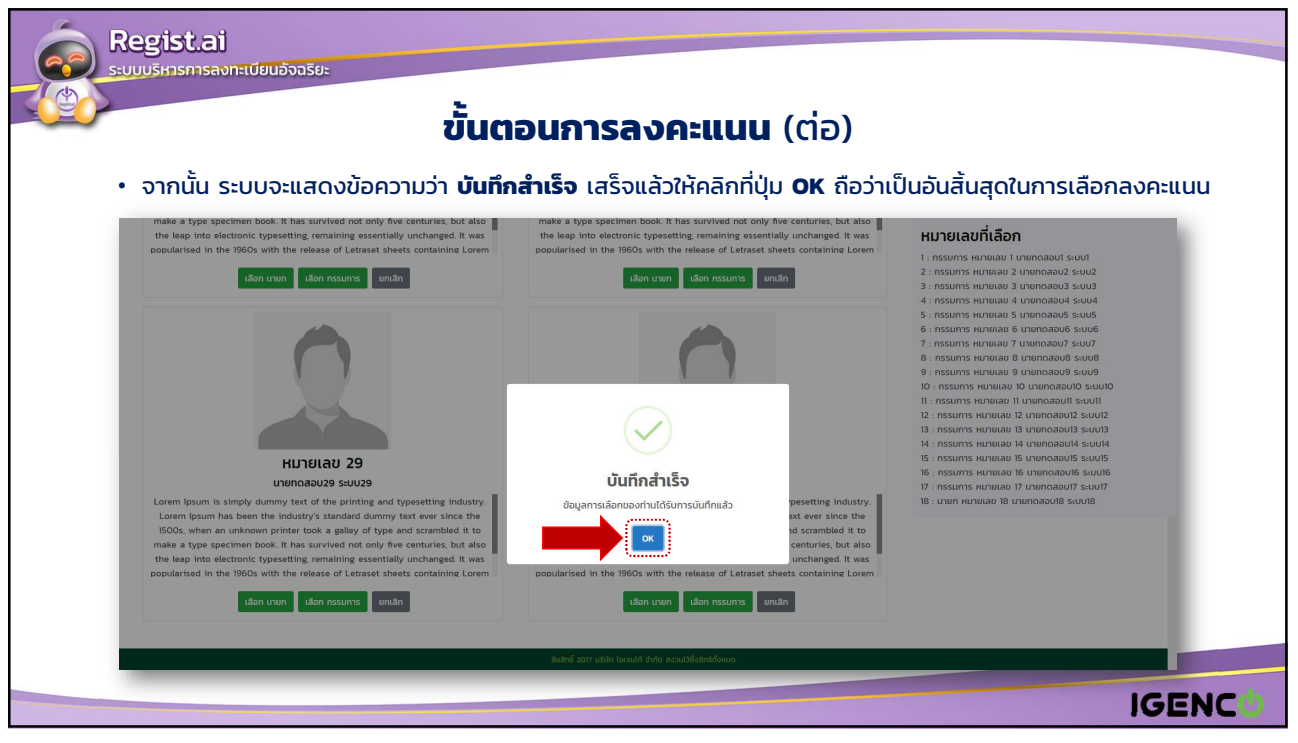

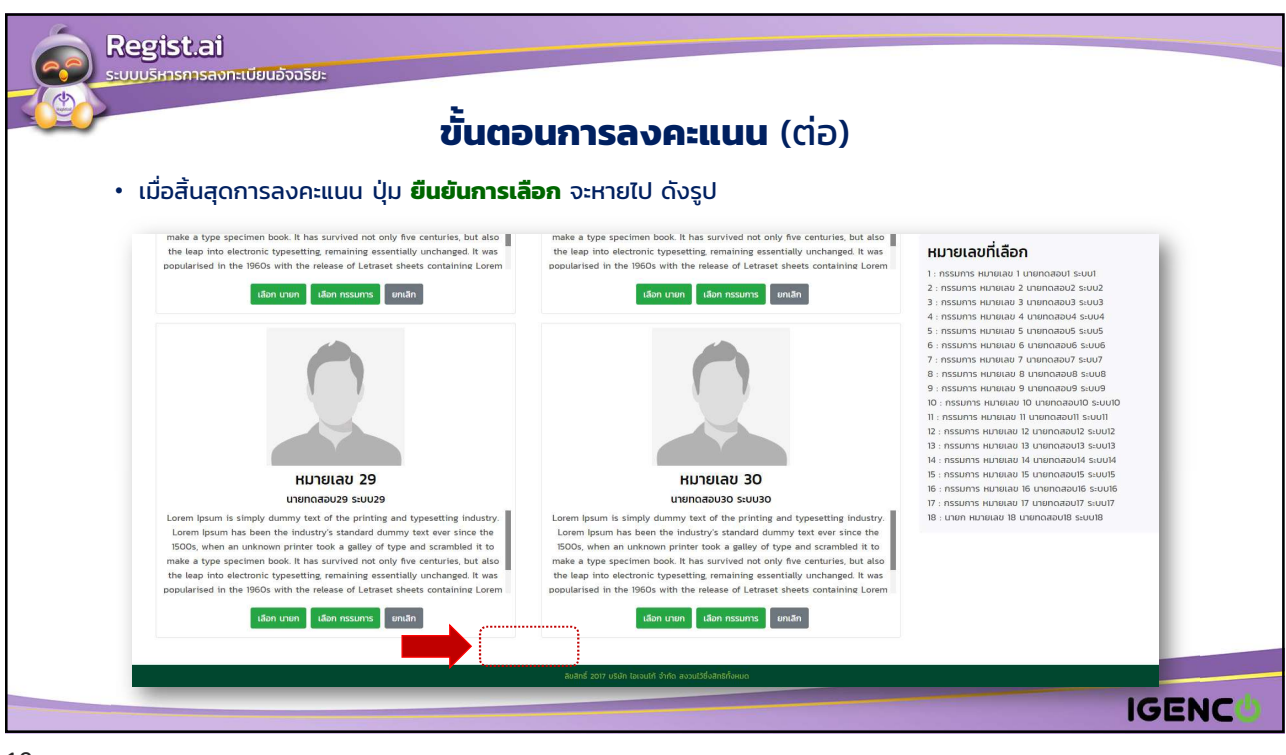

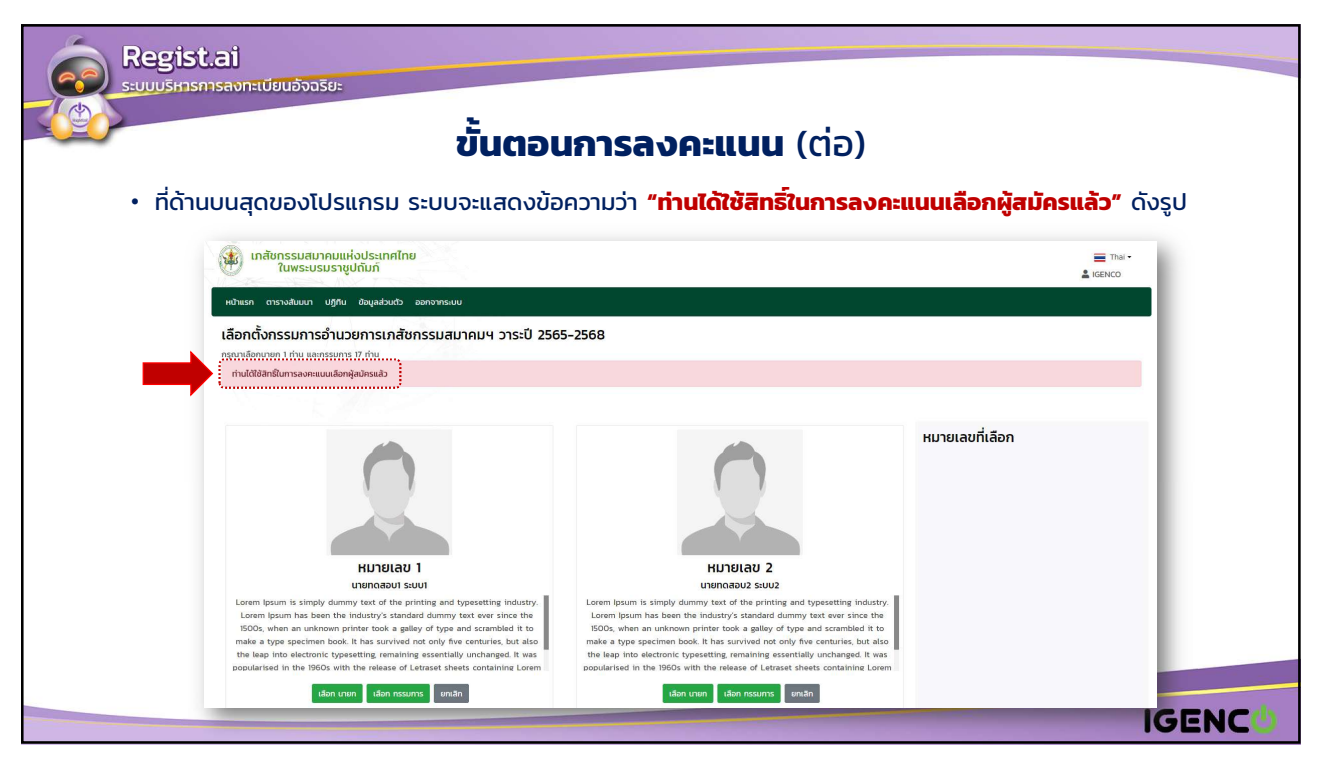

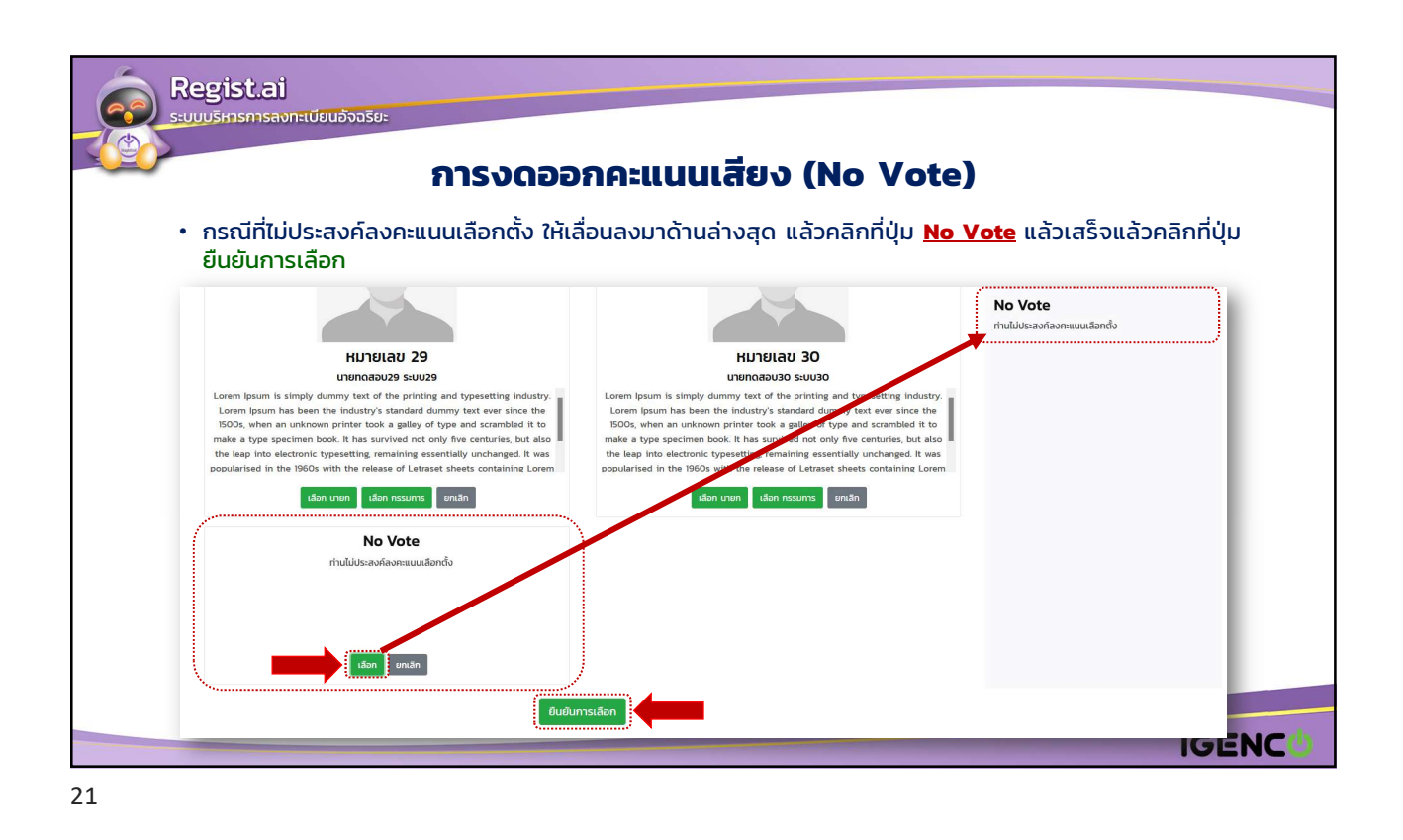

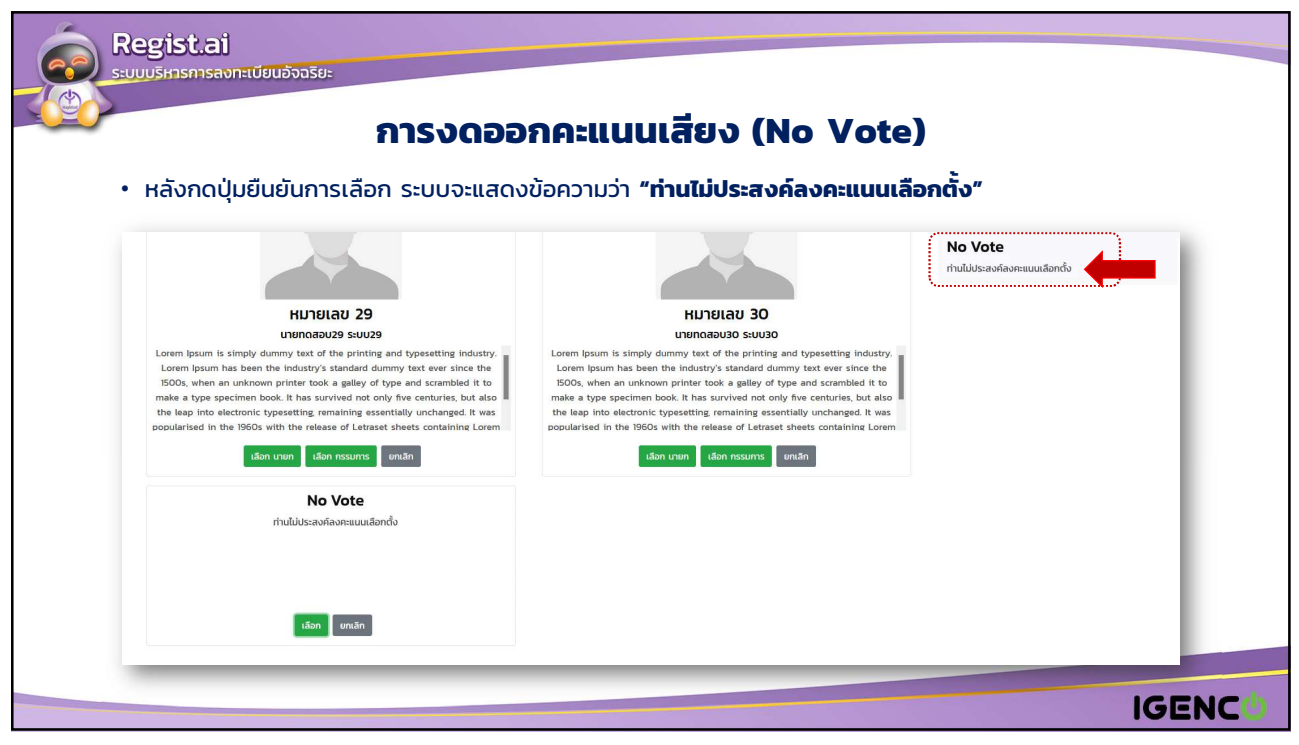